Wi-Fi Module and WatchPower App User's Manual

Version: 1.0.0

# **Table of Contents**

| 1. | Intro               | duction                     | 1 |  |  |
|----|---------------------|-----------------------------|---|--|--|
| 2. | Unpack and Overview |                             |   |  |  |
|    | 2.1                 | Packing list                | 1 |  |  |
|    | 2.2                 | Product overview            | 1 |  |  |
| 3. | Wi-Fi               | Module Installation         | 2 |  |  |
| 4. | 4. WatchPower App   |                             |   |  |  |
|    | 4-1                 | Download and install APP    | 2 |  |  |
|    | 4-2                 | Initial Setup               | 3 |  |  |
|    | 4.3                 | Login and APP Main Function | 6 |  |  |
|    | 4.4                 | Device List                 | 8 |  |  |
|    |                     |                             |   |  |  |

## 1. Introduction

Wi-Fi module can enable wireless communication between off-grid inverters and monitoring platform. Users have complete and remote monitoring and controlling experience for inverters when combining WiFi module with WatchPower APP, available for both iOS and Android based device. All data loggers and parameters are saved in iCloud.

The major functions of this APP:

- Delivers device status during normal operation.
- Allows to configure device setting after installation.
- Notifies users when a warning or alarm occurs.
- Allows users to query inverter history data.

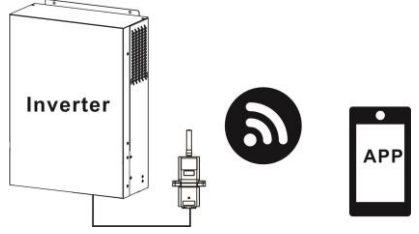

# 2. Unpack and Overview

## 2.1 Packing list

Before installation, please inspect the unit. Be sure that nothing inside the package is damaged. You should have received the following items inside of package:

- Wi-Fi Module x 1
- User's Manual x 1
- 2.2 Product overview

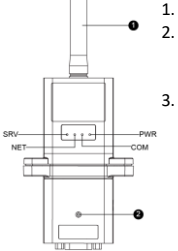

1. Antenna

Inverter connection status LED OFF: Inverter does not provide power to Wi-Fi module. ON: Inverter provides power to Wi-Fi module successfully. PWR: To indicate if the power is on.

COM: To indicate if communication between Wi-Fi module and Inverter is normal.

NET: To indicate if Wi-Fi module is connected to router. SRV: To indicate if Wi-Fi module is connected to the internet.

## 3. Wi-Fi Module Installation

Please follow below steps to install Wi-Fi module:

**Step 1:** The module contains four strong magnetics backing and can be easily be placed on the side of the inverter.

**Step 2**: Please use one RS-232 communication cable\* to connect an inverter and Wi-Fi module as below chart.

\*This communication cable is supplied with inverter package.

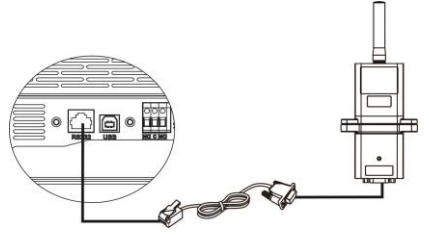

### 4. WatchPower App

4-1 Download and install APP

Operating system requirement for your smart phone:

iOS system supports iOS 9.0 and above

Android system supports Android 5.0 and above

Please scan the following QR code with your smart phone and download WatchPower App.

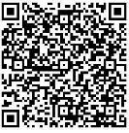

Android system

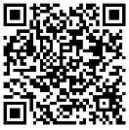

iOS system

Or you may find "WatchPower" app from the Apple® Store or "WatchPower Wi-Fi" in Google® Play Store.

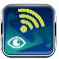

### 4-2 Initial Setup

### Step 1: Registration at first time

After the installation, please tap the shortcut icon by to access this APP on your mobile screen. In the screen, tap "Register" to access "User Registration" page. Fill in all required information and scan the Wi-Fi

Module PN by tapping 🗔 icon. Or you can simply enter Wi-Fi Module PN directly. Then, tap "Register" button.

|                                       | al 🕈 T72/18 🕈 98% 🗰              |
|---------------------------------------|----------------------------------|
|                                       | < Register                       |
| V 1.0.0                               | Please enter user name           |
| Please enter user name                |                                  |
| Please enter the password             |                                  |
| Remember Me                           | Please enter email               |
| Login                                 | Please enter the phone number    |
| Wi-Fi Config                          | Please enter the WI-FI Module PN |
|                                       |                                  |
|                                       | Register                         |
| Don't have an account?Please Register |                                  |

Then, a "Registration success" window will pop up. Tap "Go now" to continue setting local Wi-Fi network connection.

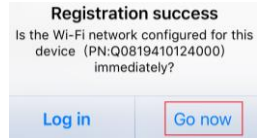

## Step 2: Local Wi-Fi Module Configuration

Now, you are in "Wi-Fi Config" page. There are detailed setup procedure listed in "How to connect?" section and you may follow it to connect Wi-Fi.

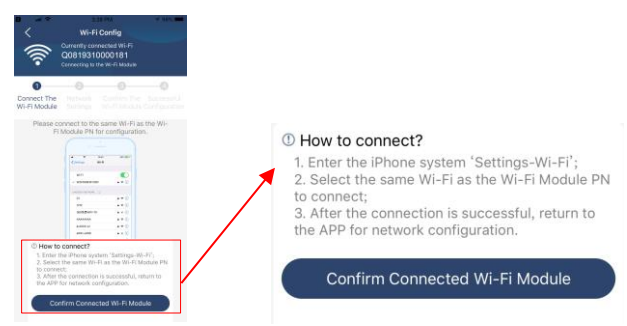

Enter the "Settings  $\rightarrow$  Wi-Fi" and select connected Wi-Fi name. The connected Wi-Fi name is the same to your Wi-Fi PN number and enter default password "12345678".

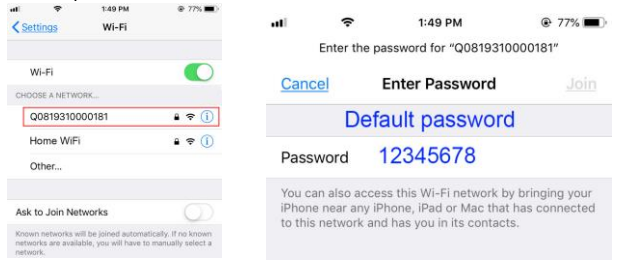

Then, return to WatchPower APP and tap "

button when Wi-Fi module is connected successfully.

## Step 3: Wi-Fi Network settings

Tap ricon to select your local Wi-Fi router name (to access the internet) and enter password.

| <ul> <li>Wi-Fi Config Diagnosis</li> <li>Currently connected Wi-Fi<br/>Q0818010011284<br/>Connected Wi-Fi Medure</li> </ul> | V Wi-Fi Config Diagnosis<br>Currently connected Wi-Fi<br>Q0818010011284<br>Currently Rivef Web     | X Wi-Fi Config Diagnosis     Currently connected Wi-Fi     QOB19310000181     Created Wi-Fi Notice |
|----------------------------------------------------------------------------------------------------|----------------------------------------------------------------------------------------------------|----------------------------------------------------------------------------------------------------|
| Connect<br>The WI-FI<br>Module Settings Hotse                                                                               | Connect<br>The Wi-Fi<br>Module                                                                     | Connect The Natwork Confirm The Successful<br>Wi-Fi Module Settings Wi-Fi Module Configuration     |
| <ul> <li>Please connect with the winaless router to ensure<br/>remote data transmission</li> </ul>                          | <ul> <li>Please convect with the winebear muter to ensure<br/>remote data transmission.</li> </ul> | data transmission                                                                                  |
| Router Plasse sinter a Wi-Fi name 🗢                                                                                         | Router wifi_test 🗢                                                                                 | Bouter Successful setup                                                                            |
| Password Philase active the protocol -                                                                                      | Password                                                                                           | The Wi-Fi Module is restarting, please wait                                                        |
| Setting                                                                                                    | Setting                                                                                            | 7 s                                                                                                |

**Step 4:** Tap "Confirm" to complete the Wi-Fi configuration between the Wi-Fi module and the Internet.

| < 🗙 Wi-Fi Config Dia                                                                                                    | agnosis < 🗙 Wi-Fi Config                                                                                                |
|----------------------------------------------------------------------------------------------------|----------------------------------------------------------------------------------------------------|
| Currently connected Wi-Fi<br>Q0818010011284<br>Connected Wi-Fi Module                                                                                                    | Currently connected Wi-Fi<br>Q0818010011284<br>Connected Wi-Fi Module                                                   |
| Connect Network Confirm The So<br>The Wi-Fi Settings Wi-Fi Cor<br>Module                                                                                                    | Connect<br>The Wi-Fi<br>Medium Settings                                                                                 |
| Cheese confirm whether the currently<br>connected W-HT is its deviced W-HT<br>Module (W-HT is consistent with the V<br>H Module PN)<br>Was, private and the Maconfirmation<br>the private module to the confirmation<br>the private module to the private module to the confirmation<br>the private module to the confirmation<br>the private module to the private module to the private module to the private<br>the private module to the private module to the private module totheprivate module to the private module to                                                                                                    |                                                                                                    |
| - 1000000 - 10 - 1<br>- 1000000 - 100 - 1000<br>- 10000 - 1000<br>- 10000 - 1000<br>- 10000 - 1000<br>- 10000 - 1000<br>- 10000 - 1000<br>- 10000 - 1000<br>- 10000<br>- 100000<br>- 10000<br>- 10000<br>- 10000<br>- 100000<br>- 100 | Wi-Fi configuration is successful<br>Successful Configuration                                                           |
| Confirm                                                                                                    | View Network Diagnostics                                                                                                |
| Cardial Cardial Control Contro                                                                                                    | epeat step 2 and 3.                                                                                                    |
| Plass confirm whether the currently<br>connected with First the desired with Fir<br>Your planue is not currently<br>connected to the dentelogger Wi-Fit,<br>plasse connect and the against                                                                                                    | Connect Octive Configuration                                                                                            |
| and a second second sec                                                                                                    | Please confirm whether the currently<br>connected Wi-Fi is the desired Wi-Fi<br>Modulo (Mi Fi is consistent with the Wi |
| n en en<br>man en<br>man en<br>man en<br>man en<br>Confirm                                                                                                    | Your phone is not currently<br>connected to the datalogger Wi-Fi,<br>please connect and try again!                      |

#### **Diagnose Function**

If the

If the module is not monitoring properly, please tap "Diagnosis" on the top right corner of the screen for further details. It will show repair suggestion. Please follow it to fix the problem. Then, repeat the steps in the chapter 4.2 to re-set network setting. After all setting, tap "Rediagnosis" to re-connect again.

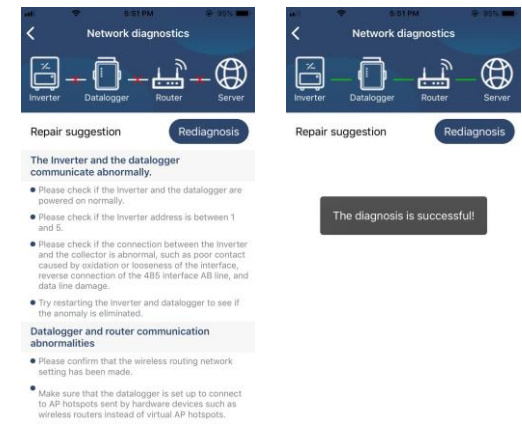

#### 4.3 Login and APP Main Function

After finishing the registration and local Wi-Fi configuration, enter registered name and password to login.

Note: Tick "Remember Me" for your login convenience afterwards.

|               | V 1.0.0      |  |
|---------------|--------------|--|
| Cloud Walke   |              |  |
|               |              |  |
| Party Cher 14 |              |  |
| 2             | Login        |  |
|               | Wi-Fi Config |  |

Overview

After login is successfully, you can access "Overview" page to have overview of your monitoring devices, including overall operation situation and Energy information for Current power and Today power as below diagram.

| Carrier 🐨        | 6 TO PM                                            |                 | _     |
|------------------|----------------------------------------------------|-----------------|-------|
|                  | Overvie                                            | w               |       |
|                  |                                                    |                 |       |
| Devices          |                                                    |                 |       |
|                  |                                                    |                 |       |
|                  |                                                    |                 |       |
| Energy           |                                                    |                 |       |
| Current Power:0. | 1kW Tod                                            | ay Power:0.0kWh |       |
| 1.11             |                                                    |                 |       |
|                  |                                                    |                 |       |
|                  |                                                    |                 |       |
|                  |                                                    |                 |       |
| 5.09             |                                                    |                 |       |
|                  |                                                    |                 |       |
| 6.06             |                                                    |                 |       |
|                  |                                                    |                 |       |
|                  |                                                    |                 |       |
| 6.00             |                                                    |                 |       |
|                  |                                                    | H H H 20 1      | 12 24 |
| 0                | ()) ()<br>() () () () () () () () () () () () () ( | Q               | 3     |
| and your         |                                                    |                 |       |

Devices

Tap the icon (located on the bottom) to enter Device List page. You can review all devices here by adding or deleting Wi-Fi Module in this page.

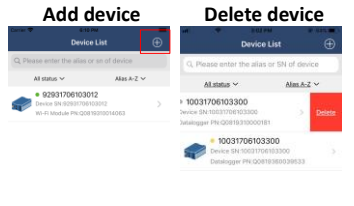

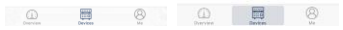

Tap 😳 icon on the top right corner and enter part number by scanning bar code to add Wi-Fi module. This part number is printed on the Wi-Fi module's surface, or manually enter it. Tap "Confirm" to add Wi-Fi module in the Device list.

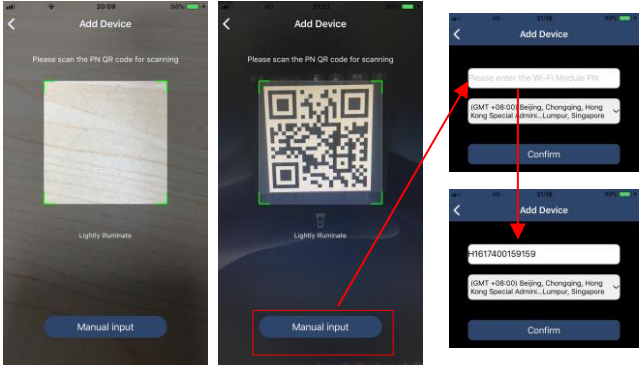

For more information about Device List, please refer to the section 4.4. ME

In ME page, users can modify "My information", including [User's Photo], [Account security], [Modify password], [Clear cache], and [Log-

out], shown as below diagrams.

| Carrier 🗢        | 7:04 PM | -            | <                           | Account Securi                               | ty                   |
|------------------|---------|--------------|-----------------------------|----------------------------------------------|----------------------|
|                  | Ме      |              | Modify Pas                  | sword                                        | >                    |
|                  |         | Cloud Walker | Carrier 👻                   | 7:04 PM<br>Modify Passwo                     | rd                   |
|                  |         | Camer        | Set the Watch<br>WatchPower | Power password, you can<br>with your account | login directly to    |
| 1<br>Devices     |         | 0<br>Alarms  | My account                  |                                              | Cloud Walke          |
| Account Security | v       | >            | Old passwork                | d Please en                                  | ter the old password |
| About            | -       | >            | New passwo                  | rd Please ent                                | er the new password  |
| S Clear Cache    |         | 1.62KB       | Confirm pass                | sword Enter                                  | new password agair   |
|                  | Log Out |              |                             | Confirm                                      |                      |

### 4.4 Device List

In Device List page, you can pull down to refresh the device information and then tap any device you want to check up for its real-time status and related information as well as to change parameter settings. Please refer to the parameter setting list.

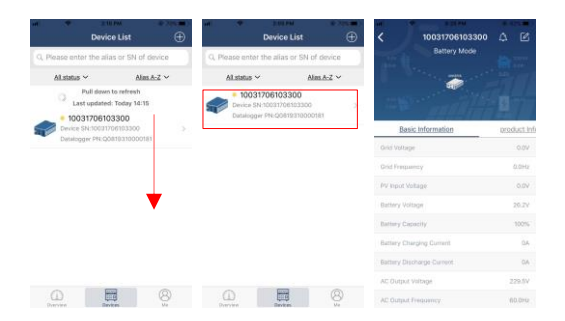

#### Device Mode

On the top of screen, there is a dynamic power flow chart to show live operation. It contains five icons to present PV power, inverter, load, utility and battery. Based on your inverter model status, there will be [Standby Mode], [Line Mode], [Battery Mode].

**[Standby Mode]** Inverter will not power the load until "ON" switch is pressed. Qualified utility or PV source can charge battery in standby mode.

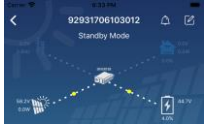

**[Line Mode]** Inverter will power the load from the utility with or without PV charging. Qualified utility or PV source can charge battery.

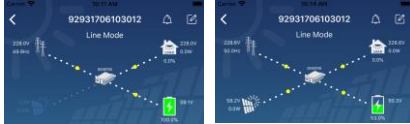

**[Battery Mode]** Inverter will power the load from the batter with or without PV charging. Only PV source can charge battery.

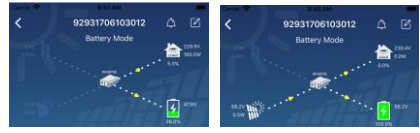

### Device Alarm and Name Modification

In this page, tap the icon on the top right corner to enter the device alarm page. Then, you can review alarm history and detailed information.

Tap the icon on the top right corner, a blank input box will pop out. Then, you can edit the name for your device and tap "Confirm" to complete name modification.

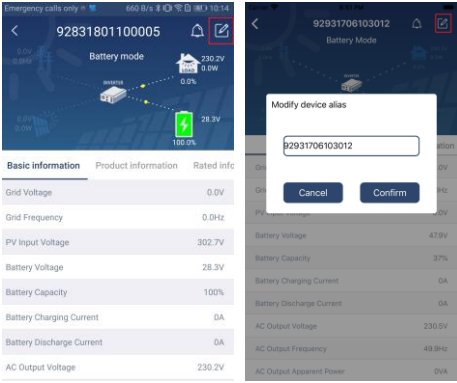

### Device Information Data

Users can check up [Basic Information], [Product Information], [Rated information], [History], and [Wi-Fi Module Information] by swiping left.

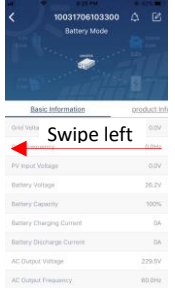

[Basic Information] displays basic information of the inverter,

including AC voltage, AC frequency, PV input voltage, Battery voltage, Battery capacity, Charging current, Output voltage, Output frequency, Output apparent power, Output active power and Load percent. Please slide up to see more basic information.

**(Production Information)** displays Model type (Inverter type), Main CPU version, Bluetooth CPU version and secondary CPU version.

**[Rated Information]** displays information of Nominal AC voltage, Nominal AC current, Rated battery voltage, Nominal output voltage, Nominal output frequency, Nominal output current, Nominal output apparent power and Nominal output active power. Please slide up to see more rated information.

**(History)** displays the record of unit information and setting timely.

**[Wi-Fi Module Information]** displays of Wi-Fi Module PN, status and firmware version.

### Parameter Setting

This page is to activate some features and set up parameters for inverters. Please be noted that the listing in "Parameter Setting" page in below diagram may differ from the models of monitored inverter. Here will briefly highlight some of it, [Output Setting], [Battery Parameter Setting], [Enable/ Disable items], [Restore to the defaults] to illustrate.

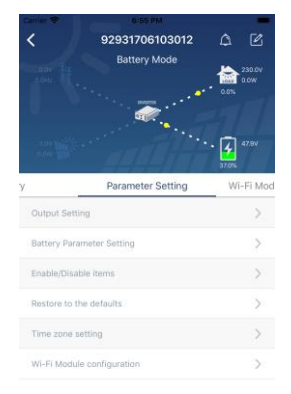

There are three ways to modify setting and they vary according to each parameter.

- a) Listing options to change values by tapping one of it.
- b) Activate/Shut down functions by clicking "Enable" or "Disable" button.
- c) Changing values by clicking arrows or entering the numbers directly in the column.

Each function setting is saved by clicking "Set" button.

Please refer to below parameter setting list for an overall description and be noted that the available parameters may vary depending on different models. Please always see the original product manual for detailed setting instructions.

### Parameter setting list:

| Item           |                           | Description                                |  |
|----------------|---------------------------|--------------------------------------------|--|
| Output setting | Output source<br>priority | To configure load power source priority.   |  |
|                | AC input range            | When selecting "UPS", it's allowed to      |  |
|                |                           | connect personal computer.                 |  |
|                |                           | Please check product manual for            |  |
|                |                           | details.                                   |  |
|                |                           | When selecting "Appliance", it's           |  |
|                |                           | allowed to connect home appliances.        |  |
|                | Output voltage            | To set output voltage.                     |  |
|                | Output frequency          | To set output frequency.                   |  |
| Battery        | Battery type:             | To set connected battery type.             |  |
| parameter      | Battery cut-off           | To set the battery stop discharging        |  |
| setting        | voltage                   | voltage.                                   |  |
|                |                           | Please see product manual for the          |  |
|                |                           | recommended voltage range based on         |  |
|                |                           | connected battery type.                    |  |
|                | Back to grid voltage      | When "SBU" or "SOL" is set as output       |  |
|                |                           | source priority and battery voltage is     |  |
|                |                           | lower than this setting voltage, unit will |  |
|                |                           | transfer to line mode and the grid will    |  |
|                |                           | provide power to load.                     |  |
|                | Back to discharge         | When "SBU" or "SOL" is set as output       |  |
|                | voltage                   | source priority and battery voltage is     |  |
|                |                           | higher than this setting voltage, battery  |  |
|                |                           | will be allowed to discharge.              |  |
|                | Charger source            | To configure charger source priority.      |  |
|                | priority:                 |                                            |  |
|                | Max. charging             | It's to get up bettery abarging            |  |
|                | current                   | n s to set up battery charging             |  |
|                | Max. AC charging          | different inverter model may vary          |  |
|                | current:                  | Please see product manual for the          |  |
|                | Float charging            | details.                                   |  |
|                | voltage                   |                                            |  |

|                | Bulk charging                                                      | It's to set up battery charging parameters. |  |
|----------------|--------------------------------------------------------------------|---------------------------------------------|--|
|                | voltage                                                            | The selectable values in different inverter |  |
|                | J. J. J. J. J. J. J. J. J. J. J. J. J. J                           | model may vary. Please see product          |  |
|                |                                                                    | manual for the details.                     |  |
|                | Battery                                                            | Enable or disable battery equalization      |  |
|                | equalization                                                       | function.                                   |  |
|                | Real-time Activate                                                 | It's real-time action to activate battery   |  |
| Batterv        | Battery                                                            | equalization.                               |  |
| parameter      | Equalization                                                       |                                             |  |
| setting        | Equalized Time Out                                                 | To set up the duration time for battery     |  |
| 0              |                                                                    | equalization.                               |  |
|                | Equalized Time                                                     | To set up the extended time to continue     |  |
|                |                                                                    | battery equalization.                       |  |
|                | Equalization Period                                                | To set up the frequency for battery         |  |
|                |                                                                    | equalization.                               |  |
|                | Equalization                                                       | To set up the battery equalization          |  |
|                | Voltage                                                            | voltage.                                    |  |
| Enable/Disable | LCD Auto-return to                                                 | If enable, LCD screen will return to its    |  |
| Functions      | Main screen                                                        | main screen after one minute                |  |
|                |                                                                    | automatically.                              |  |
|                | Fault Code Record                                                  | If enabled, fault code will be recorded     |  |
|                |                                                                    | in the inverter when any fault happens.     |  |
|                | Backlight                                                          | If disabled, LCD backlight will be off      |  |
|                |                                                                    | when panel button is not operated for 1     |  |
|                |                                                                    | minute.                                     |  |
|                | Bypass Function                                                    | If enabled, unit will transfer to line      |  |
|                |                                                                    | mode when overload happened in              |  |
|                |                                                                    | battery mode.                               |  |
|                | Beeps while                                                        | If enabled, buzzer will alarm when          |  |
|                | primary source                                                     | primary source is abnormal.                 |  |
|                | interrupt                                                          |                                             |  |
|                | Over Temperature                                                   | If disabled, the unit won't be restarted    |  |
|                | Auto Restart                                                       | after over-temperature fault is solved.     |  |
|                | Overload Auto                                                      | If disabled, the unit won't be restarted    |  |
|                | Restart                                                            | after overload occurs.                      |  |
|                | Buzzer                                                             | If disabled, buzzer won't be on when        |  |
|                |                                                                    | alarm/fault occurred.                       |  |
| Restore to the | This function is to restore all settings back to default settings. |                                             |  |
| default        |                                                                    |                                             |  |